## Parents & Guardians Getting Started Guide

1. Open the invitation email or text. Click **Activate your account** or tap the link to activate your account.

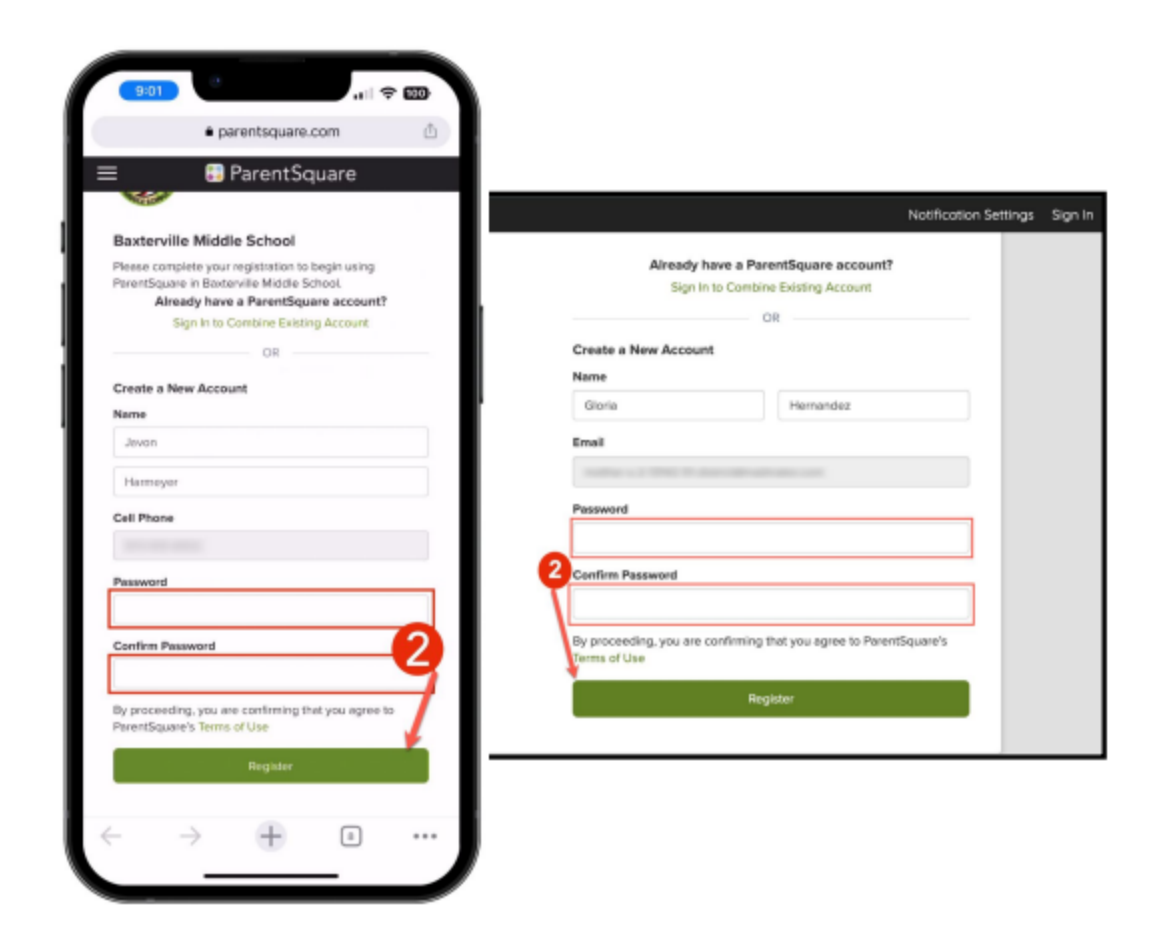

3. Click **Confirm** for your phone number and/or email. A verification code will be sent to the email or phone number.

4. Enter the verification code to confirm.

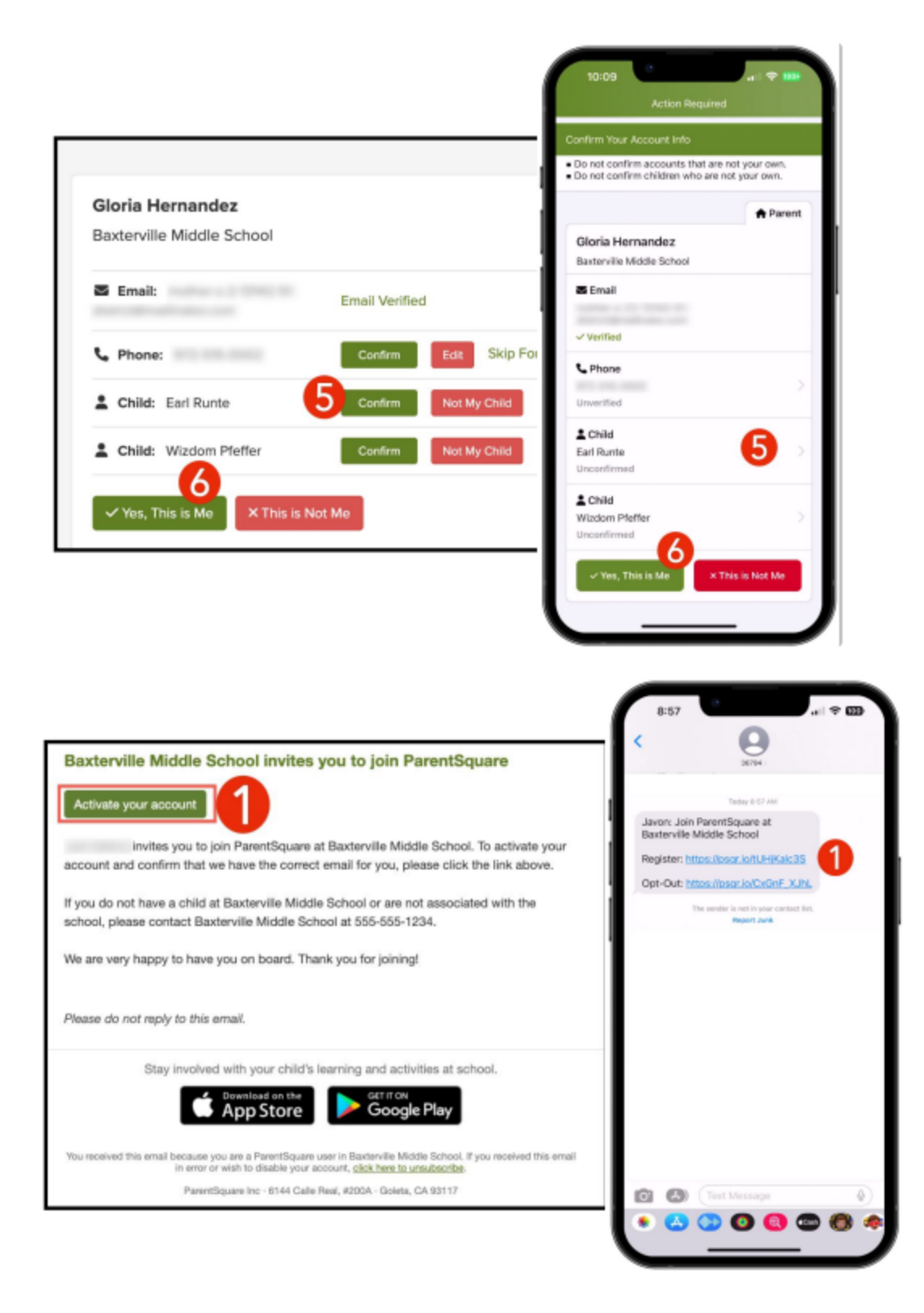

2. Create a Password for your ParentSquare account and click **Register**.

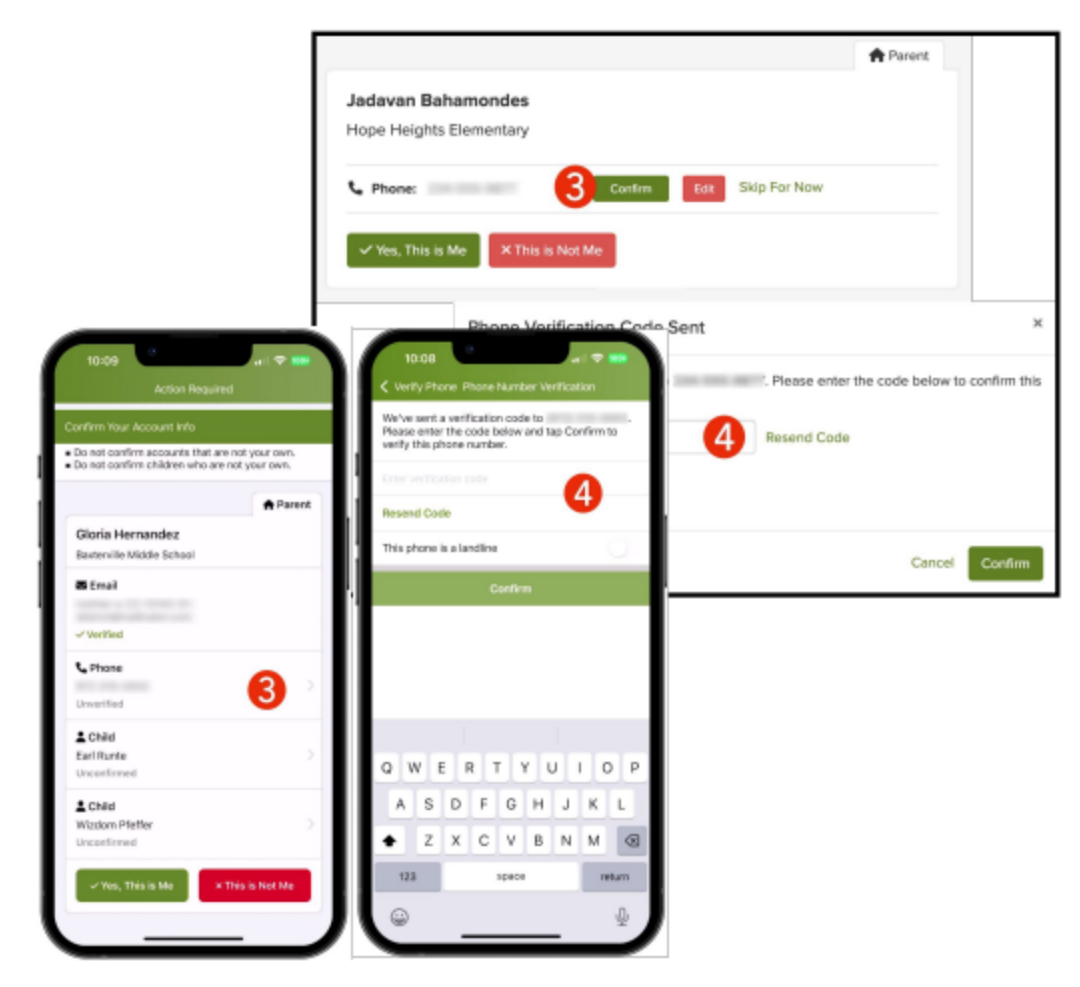

5. Confirm your child(ren) by clicking **Confirm**. Use Not My Child if a child listed is not associated with your account.

6. Select **Yes, This is Me** when you have confirmed your contact information and child(ren) associated with your account.

Name misspelled? Wrong email or phone number? Missing a child on your account? Contact your child's school to get this information updated.

Once you are logged in to ParentSquare, you will be able to access self-paced training modules, video resources and help articles to assist

you with using ParentSquare.

- 7. Click ? (Help) for help or your school contact information.
- 8. Select **Help Articles** to learn how to use ParentSquare.

The ParentSquare apps are free and available in both the Apple iOS and Android stores.

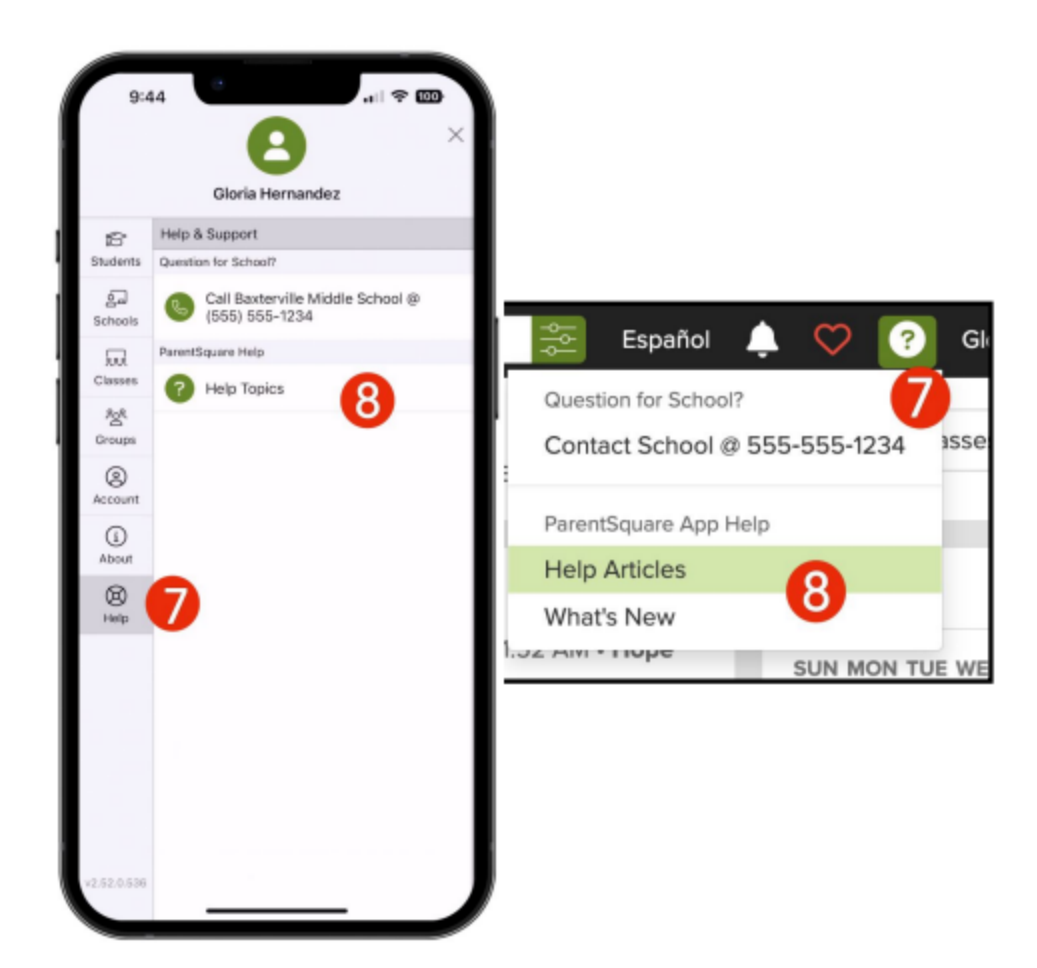

Parent Square / Getting Started Guide

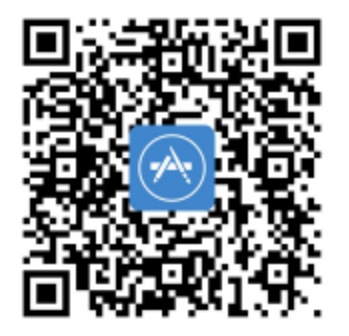

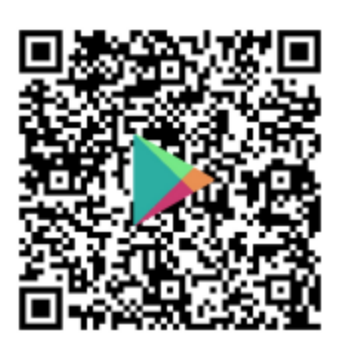

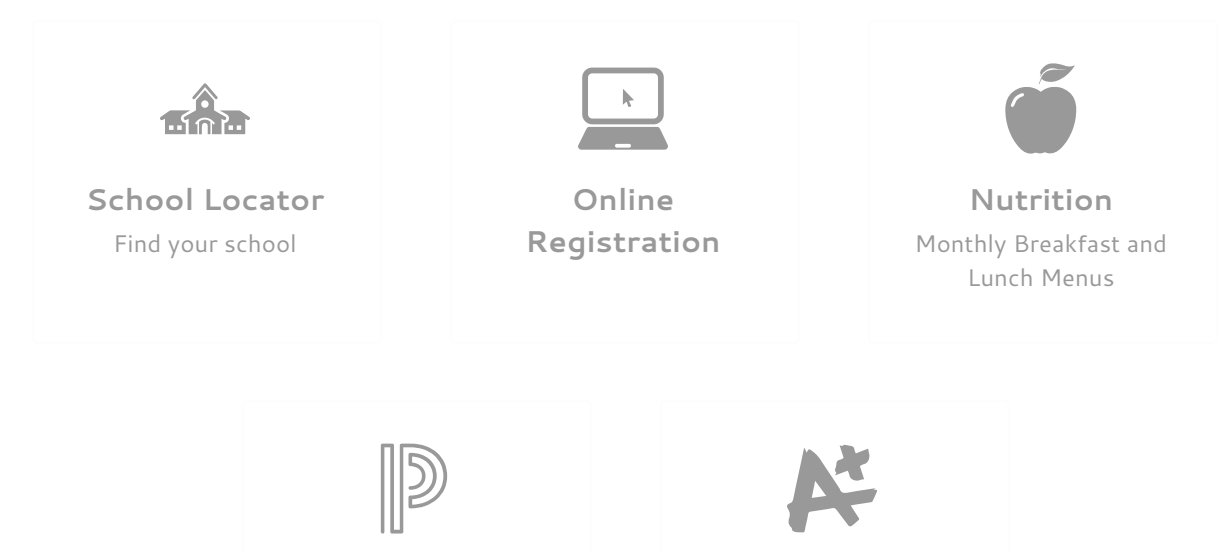

PowerSchool Parent Portal

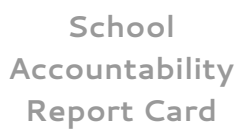

## **VISIT US**

747 West Ave J-12 Lancaster, CA 93534

⑦ Map It

## **CONTACT US**

Parent Square / Getting Started Guide

Phone: 661-942-9536 Fax: 661-942-0682

@ Email Us

## **HELPFUL LINKS**

**Online Registration** 

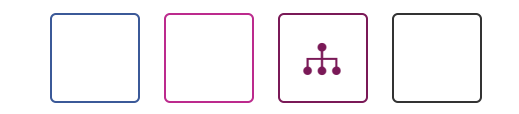

Questions or Feedback? Web Community Manager Privacy Policy (Updated) *Copyright* © 2022 *Finalsite - all rights reserved.*